# **Division** Name

How to Set Up E-mail in Microsoft Outlook 2013 -2016

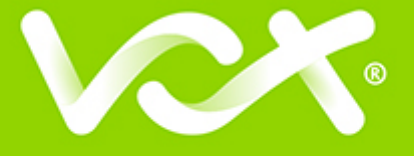

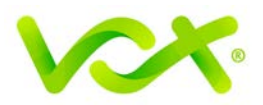

## Contents

| Introduction         |  |
|----------------------|--|
| Auto Account Setup   |  |
| Manual Account Setup |  |

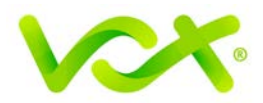

#### Introduction

This guide takes you step-by-step through the process of setting up a new email account in Microsoft Outlook 2013 – 2016.

Note: This guide defaults to IMAP and No SSL.

#### Which Setup do I Use?

Microsoft Outlook's **Auto Account Setup** option is the recommended option to use, as it is quick and easy.

However, if you want to use **POP**, or if this is a new hosing account and domain propagation has not been completed, you need to use **Manual setup**.

#### Auto Account Setup

- 1. Launch the Microsoft Outlook application.
- 2. From the File menu, select **Info > Add Account**.

| E                |                                                                                             |
|------------------|---------------------------------------------------------------------------------------------|
| Info             | Account Information                                                                         |
| Open & Export    |                                                                                             |
| Save As          |                                                                                             |
| Save Attachments |                                                                                             |
| Print<br>        | Account Settings<br>Account<br>Settings •                                                   |
| Office Account   |                                                                                             |
| Options          | Mailbox Cleanup<br>Manage the size of your mailbox by emptying Deleted Items and archiving. |
| Exit             | Tools *                                                                                     |

3. Enter your details in the Auto Account Setup screen, and click Next.

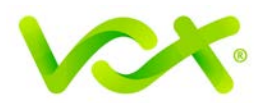

| Securi | ty Ale                                                                                                    | rt 🔀                                                                                       |  |  |
|--------|----------------------------------------------------------------------------------------------------|--------------------------------------------------------------------------------------------|--|--|
|        | exan                                                                                                    | nple.com                                                                                   |  |  |
|        | Information you exchange with this site cannot be viewed or changed by others. However, there is a problem with the site's security certificate. |                                                                                            |  |  |
|        | <ul> <li>The security certificate is from a trusted certifying authority.</li> </ul>                                                             |                                                                                            |  |  |
|        | ~                                                                                                    | The security certificate date is valid.                                                    |  |  |
|        | ×                                                                                                    | The name on the security certificate is invalid or does not match<br>the name of the site. |  |  |
|        | Do yo                                                                                                    | ou want to proceed?                                                                        |  |  |
|        |                                                                                                    | Yes No View Certificate                                                                    |  |  |

4. Enter your information on the Auto Account Setup page, and click Next.

| Auto Account Setu<br>Outlook can auton | natically configure many email accounts.       |                              | ×      |
|----------------------------------------|------------------------------------------------|------------------------------|--------|
| E-mail <u>A</u> ccount                 |                                                |                              |        |
| <u>Y</u> our Name:                     | Name Surname<br>Example: Ellen Adams           |                              |        |
| <u>E</u> -mail Address:                | name@example.com<br>Example: ellen@contoso.com |                              |        |
| Password:<br>Retype Password:          | *****                                          |                              |        |
| inc <u>u</u> pe rassinora.             | Type the password your Internet sen            | rice provider has given you. |        |
| Manual setup or a                      | dditional server types                         |                              |        |
|                                        |                                                | < Back Next >                | Cancel |

If you receive a security alert message, click the Yes button to continue.

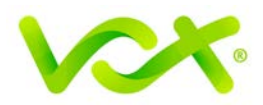

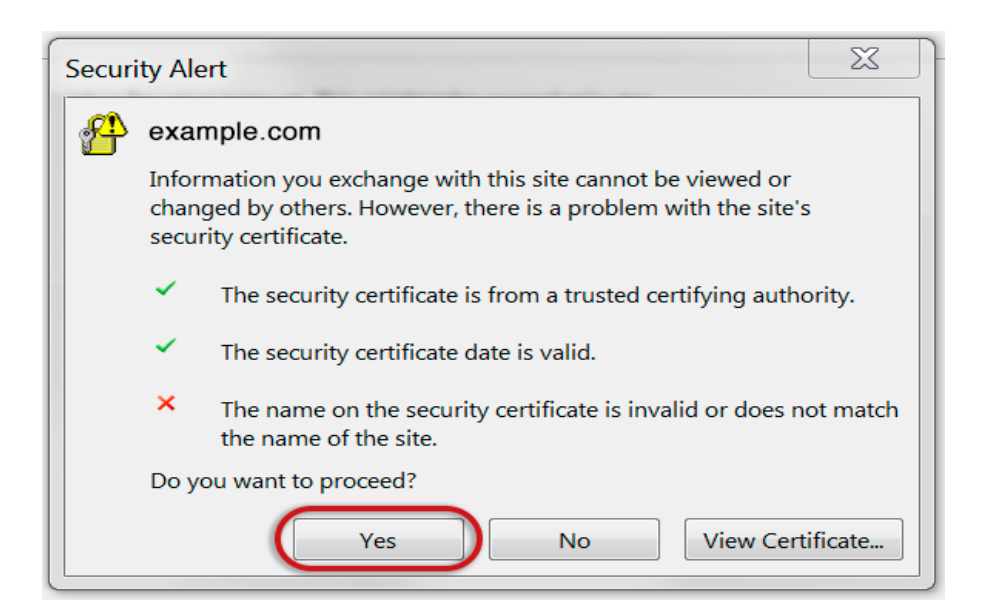

If the following warning appears, click Allow.

| Micro | soft Outlook                                                                                                    |
|-------|----------------------------------------------------------------------------------------------------|
| ð     | Allow this website to configure example.com server settings?                                                                 |
|       | https://mailconfig.konsoleh.co.za/autodiscover/autodiscover.xml                                                              |
|       | Your account was redirected to this website for settings.<br>You should only allow settings from sources you know and trust. |
|       | Don't ask me about this website again                                                                                        |
|       | Allow Cancel                                                                                                    |

Outlook will automatically configure your account as an IMAP account with all the correct settings.

If there is a problem with the ato setup, you can configure the account manually.

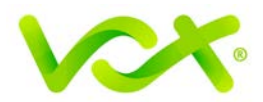

### **Manual Account Setup**

If you prefer to use POP, or your domain has not propagated yet, you need to set up the account manually.

- 1. Launch the Microsoft Outlook application.
- 2. From the File menu, select Info > Account Settings > Add Account.
- 3. In the Add Account box, select Manual Setup or additional server types and click **Next**. .

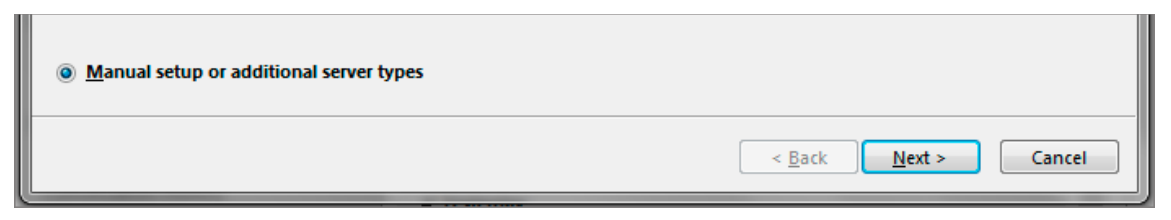

4. Select POP or IMAP and click Next.

| dd Account                                                                                                    |   |
|----------------------------------------------------------------------------------------------------|---|
| Choose Service                                                                                                    | X |
| Microsoft Exchange Server or compatible service<br>Connect to an Exchange account to access email, calendars, contacts, tasks, and voice mail |   |
| Outlook.com or Exchange ActiveSync compatible service                                                                                         |   |
| Connect to a service such as Outlook.com to access email, calendars, contacts, and tasks                                                      |   |
| Connect to a POP or IMAP email account                                                                                                    |   |

The Add Account form is displayed.

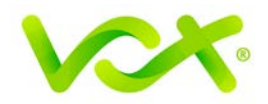

| User Information                   |                                               | Test Account Settings                                 |
|------------------------------------|-----------------------------------------------|-------------------------------------------------------|
| Your Name:                         | Name Surname                                  | We recommend that you test your account to ensure the |
| Email Address:                     | name@example.com                              | the entries are conect.                               |
| Server Information                 |                                               | Test Account Settings                                 |
| Account Type:                      | POP3                                          | Automatically test account settings when Nevt         |
| Incoming mail server:              | mail.example.com                              | is clicked                                            |
| Outgoing mail server (SMTP):       | smtp.example.com                              | Deliver new messages to:                              |
| Logon Information                  |                                               | New Outlook Data File                                 |
| User Name:                         | name@example.com                              | Existing Outlook Data File                            |
| Password:                          | ******                                        | Browse                                                |
| Reguire logon using Secur<br>(SPA) | emember password<br>e Password Authentication | More Settings                                         |

- Make sure that you enter the entire email address as the user name.
- For **new** hosing accounts, you can use the IP address instead of the incoming and outgoing mail servers until propagation has been completed.
- 5. Click the **More Settings...** button.

| Internet E-mail Settings                            | × |
|-----------------------------------------------------|---|
| General Outgoing Server Advanced                    |   |
| My outgoing server (SMTP) requires authentication   |   |
| Our of the same settings as my incoming mail server |   |
| O Log on using                                      |   |
| User Name:                                          |   |
| Password:                                           |   |
| Remember password                                   |   |
| Require Secure Password Authentication (SPA)        |   |
|                                                     |   |

- Click the Outgoing Server tab and ensure that the My outgoing server (SMTP) requires authentication checkbox is selected, as well as Use same settings as my incoming mail server
- 7. Click the **Advanced** tab. Ensure that your settings are as displayed below for either IMAP or POP.

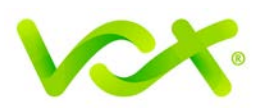

| Canvas Dart Numbers                                         |                                   |            |
|-------------------------------------------------------------|-----------------------------------|------------|
| Server Port Numbers                                         |                                   |            |
| Incoming server (IMAP): 143                                 | Use Defaults                      |            |
| Use the following type of er                                | ncrypted connection:              | None 🗸     |
| Outgoing server (SMTP): 587                                 |                                   |            |
| Use the following type of er                                | ncrypted connection:              | None 🗸     |
| Server Timeouts                                             |                                   |            |
| Short Long                                                  | 1 minute                          |            |
| Folders                                                     |                                   |            |
| Root folder path:                                           |                                   |            |
| Sent Items                                                  |                                   |            |
| Do not save copies of sent it                               | ems                               |            |
| Deleted Items                                               |                                   |            |
| Mark items for deletion but                                 | do not move them aut              | omatically |
| Items marked for deletion w<br>the items in the mailbox are | ill be permanently del<br>purged. | eted when  |
| Purge items when switching                                  | folders while online              |            |

- For POP settings: **Incoming** server is **110**, for IMAP **143**, and **Outgoing** server is **587**
- Make sure that the "This server requires an encrypted connection (SSL)" checkbox is **not** ticked.
- Use the following type of encrypted connection must be "None".
- 8. Click **OK** to save the settings and return to the Wizard.
- 9. Click Next. When the Test settings have completed, click Close.

| ly. Click Close to                               | Stop                                                   |
|--------------------------------------------------|--------------------------------------------------------|
|                                                  | Close                                                  |
|                                                  |                                                        |
| Status                                           |                                                        |
| ✓ Log onto incoming mail server (POP3) Completed |                                                        |
| ✓ Send test e-mail message Completed             |                                                        |
|                                                  |                                                        |
|                                                  |                                                        |
|                                                  | ly. Click Close to<br>Status<br>Completed<br>Completed |

Congratulations! You have manually set up your Outlook account to send and receive email.